## SO ARYWAY, HERE IS HOW TO DELETE YOUR THREADS ACCOUNT

These instructions are for the desktop version of Threads

- Click the two parallel lines in the bottom left of the page, then click Settings.
- Click Account at the top, then Deactivate or delete profile.
- Click Delete profile.
- Follow whatever prompts show up, then click Delete Threads profile.

## NEED HELP LEAVING FAGEBOOK AND INSTAGRAM AS WELL? HTTPS://ZUCKOFF.INFO

0